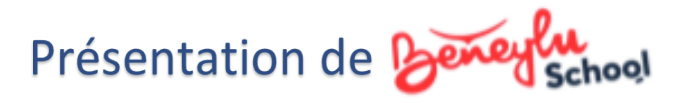

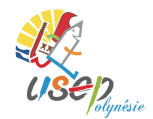

Vous trouverez dans ce document toutes les étapes nécessaires, de la création de votre compte « classe » jusqu' à la publication de vos défis.

Pour des renseignements complémentaires, n'hésitez pas à nous contacter :

- par mail à l'adresse suivante : <u>usepol@mail.pf</u>
- par téléphone au : 40.42.20.44 ou 87.27.93.36.

### 1- C'est quoi .... ?

- une plateforme sécurisée pour les écoles primaire,
- une plateforme unique avec des applications et des contenus,
- une classe numérique pour travailler, faire un blog, communiquer avec d'autres classes...

Vous pourrez obtenir de plus amples précisions en cliquant : <u>https://beneylu.com/school/fr/</u>

### 2- Créer son espace classe (ou son compte classe).

- Cliquer sur l'adresse suivante : https://beneylu.com/school/fr/prix
- Sélectionner la catégorie « *Beneylu School Express* » pour une durée d'1 an pour votre classe.
   Vérifier dans « *Choisir mon abonnement* » les informations puis cliquer sur « *Abonner ma classe* 0€ »

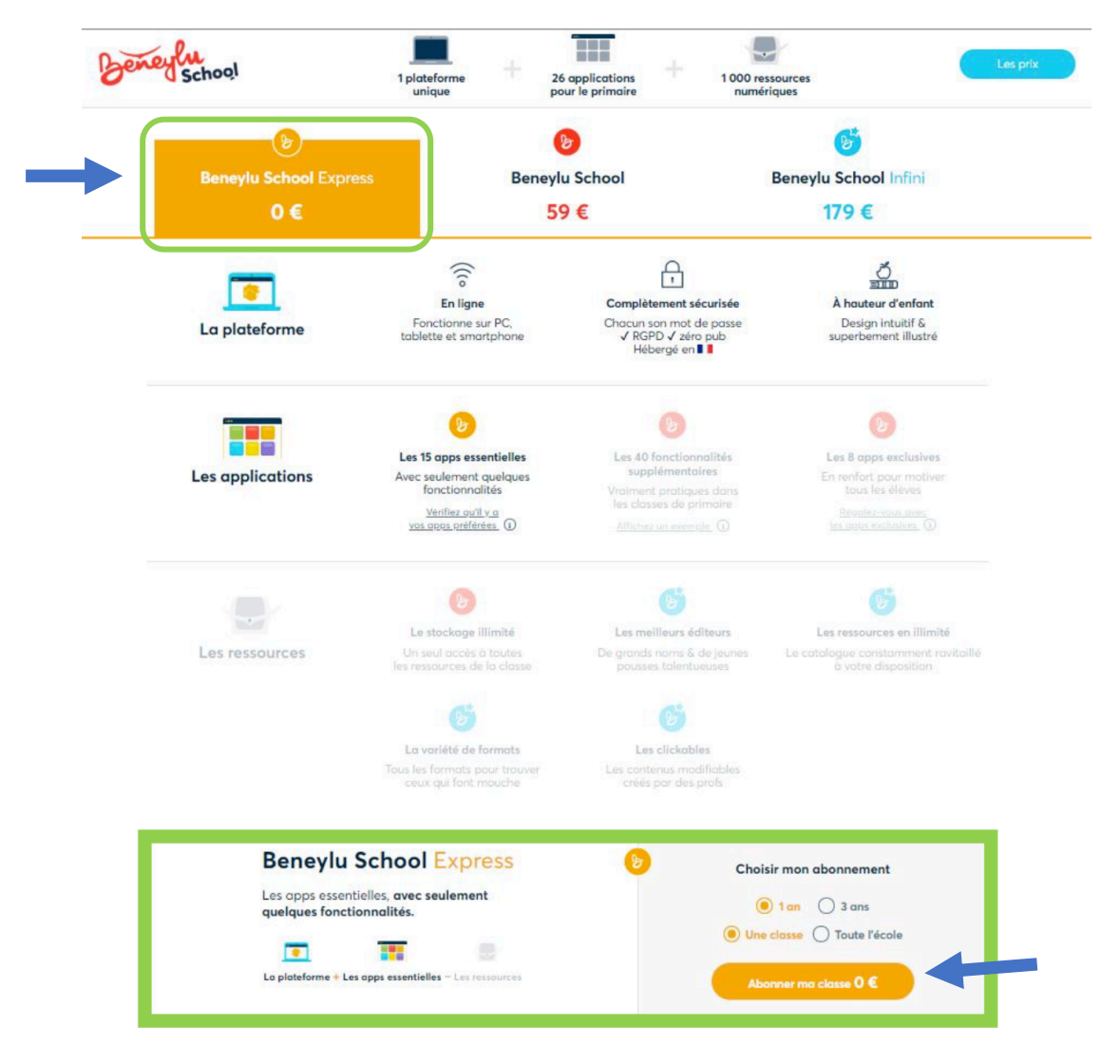

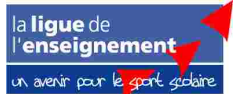

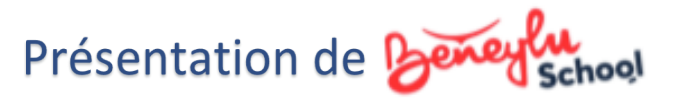

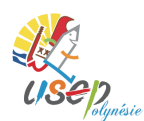

- Cliquer sur « *Je m'inscris pour la 1<sup>ère</sup> fois* » puis renseigner les champs requis : une adresse mail et votre mot de passe.
- Cliquer sur « Créer votre compte ».

|          | vous deja un com                                 | pte beneyi                | u School ?                      |     |
|----------|--------------------------------------------------|---------------------------|---------------------------------|-----|
| temps of | lez commander un abonnemen<br>de vous connecter. | it Beneylu School.        | Si vous avez déjà un compte, il | est |
|          | 2⊕<br>Je m'inscris pour la 1ère fois             | ou                        | 20<br>Je me connecte            |     |
|          |                                                  |                           |                                 |     |
| Votre e  | əmail *                                          |                           |                                 | _   |
| Ce chai  | mp est requis                                    |                           |                                 |     |
|          |                                                  |                           |                                 |     |
| Votre r  | mot de passe *                                   |                           |                                 | Θ   |
| Ce cha   | mp est requis                                    |                           |                                 |     |
| 1        | Un correction minure via                         | 1                         | Un corrective main sule         |     |
| ~        | Un chiffre                                       | ~                         | Un caractère spécial            |     |
| ~        | 8 caractères minimum                             | · ·                       |                                 |     |
| Je ne se | erai pas utilisateur, je préfère té              | lécharger le <u>bon c</u> | de commande                     |     |
|          |                                                  |                           |                                 |     |

 A l'étape suivante, sélectionner « Abonner une nouvelle classe » puis cliquer sur « Choisir l'abonnement ».

| Faites une belle<br>soit le nombre d | affaire ! Choisisse<br>e classes. | ez l'abonnement Beneylu : | School pour l'école et pro | fitez d'un prix global, quel | que |
|--------------------------------------|-----------------------------------|---------------------------|----------------------------|------------------------------|-----|
| Cho                                  | isir l'espac                      | ce à abonner              | a l'abonnement.            |                              |     |
|                                      |                                   | Abonner une nouvelle cla  | osse                       |                              |     |
|                                      | -                                 | Abonner une nouvelle éco  | ole                        |                              |     |
| Revoir                               | les abonnement                    | S                         |                            |                              |     |

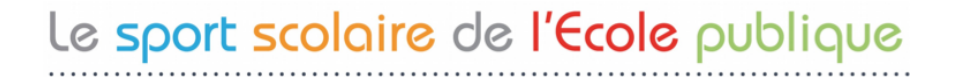

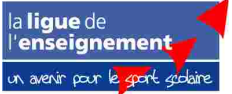

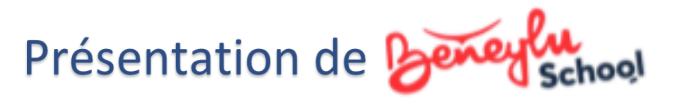

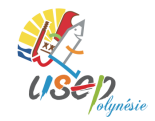

- Sélectionner l'abonnement « *Beneylu School Express* » à 0 € par an et par classe.

| Le<br>Nou<br>et de | conseil de Beneylu<br>s vous conseillons de choisir l'abonnement Beneylu School pe<br>u stockage illimité.                          | o <mark>u</mark> r profiter de | e toutes les apps          |
|--------------------|----------------------------------------------------------------------------------------------------|--------------------------------|----------------------------|
| Le                 | s abonnements Beneylu School                                                                                                    |                                |                            |
|                    | Beneylu School Express<br>Les apps essentielles avec seulement<br>quelques fonctionnalités.                                         | 0€                             | PAR AN<br>ET PAR<br>CLASSE |
|                    | Le conseil de Beneylu Beneylu School 15 apps essentielles & les apps exclusives en renfort pour bien travailler à l'école primaire. | 59€                            | PAR AN<br>ET PAR<br>CLASSE |
|                    | Beneylu School Infini           Toutes les apps et les ressources en plus, pour faire classe comme jamais !                         | 179 €                          | PAR AN<br>ET PAR<br>CLASSE |
| Reto               | bur                                                                                                    |                                |                            |

Sélectionner la durée de l'abonnement « 1 an à réception du paiement » puis valider.
 <u>Remarque :</u> Ne vous inquiétez pas l'abonnement est bien <u>gratuit</u>.

|   | Choisir la durée de votre abo<br>Vous avez un usage régulier de Beneylu School<br>de réduction.                     | onnement<br>? Choisissez l'abonnement pour 3 ans, à 10% |  |
|---|----------------------------------------------------------------------------------------------------|---------------------------------------------------------|--|
|   | tan 0€                                                                                                    | ans O€                                                  |  |
|   | Choisir la date de démarrag<br>Vous souhaitez démarrer votre abonnement ap<br>démarrage qui vous convient vraiment. | <b>e</b><br>rès les vacances ? Choisissez la date de    |  |
| - | À réception du palement                                                                                             | À la date de mon choix                                  |  |
|   |                                                                                                    |                                                         |  |

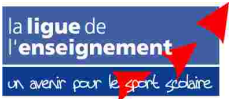

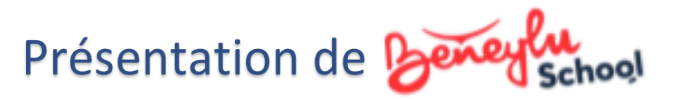

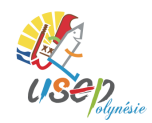

- Cliquer sur « C'est gratuit ! » puis sur « Valider et payer ».
- Valider les étapes suivantes puis ouvrez la page donnant accès à **Beneylu**.

| Choisír votre moyen de paiem<br>L'abonnement que vous avez sélectionné étant gre | ent<br>atuit, vous pouvez passer à l'étape suivante.   | 4. Ma facture                                                                                                    |
|----------------------------------------------------------------------------------|--------------------------------------------------------|----------------------------------------------------------------------------------------------------|
| Cest gratuit !<br>DÉLAI : AUCUN                                                  |                                                        | Éditer votre facture<br>L'abonnement que vous avez sélectionné étant gratuit, vous<br>pouvez passer à l'étape suivante. |
|                                                                                  | Vuilder et poyer                                       | Terminer mon inscription                                                                                                |
|                                                                                  |                                                        |                                                                                                    |
|                                                                                  | 5. Ça demarr                                           | e:                                                                                                    |
|                                                                                  | 5. Ça demarr<br>Merci d'avoir comn<br>abonnement Beney | nandé votre<br>/lu School !                                                                                             |

- Renseigner le formulaire « A propos de vous >... » puis cliquer sur « créer votre compte »
- Renseigner le formulaire « A propos ...> Votre classe >... » puis cliquer sur « personnaliser ma classe »
- Renseigner le formulaire « A propos ...> Votre école >... » puis cliquer sur « Enregistrer mon école »
- <u>Ne renseigner pas</u> le formulaire « A propos ...> Vos élèves » puis cliquer sur « Enregistrer mes élèves plus tard ».

**<u>Remarque</u>** : Pour notre rencontre sportive connectée, vous allez reporter cette étape.

#### Bienvenue dans votre espace classe ! N'oubliez pas de confirmer votre adresse mail en haut de page.

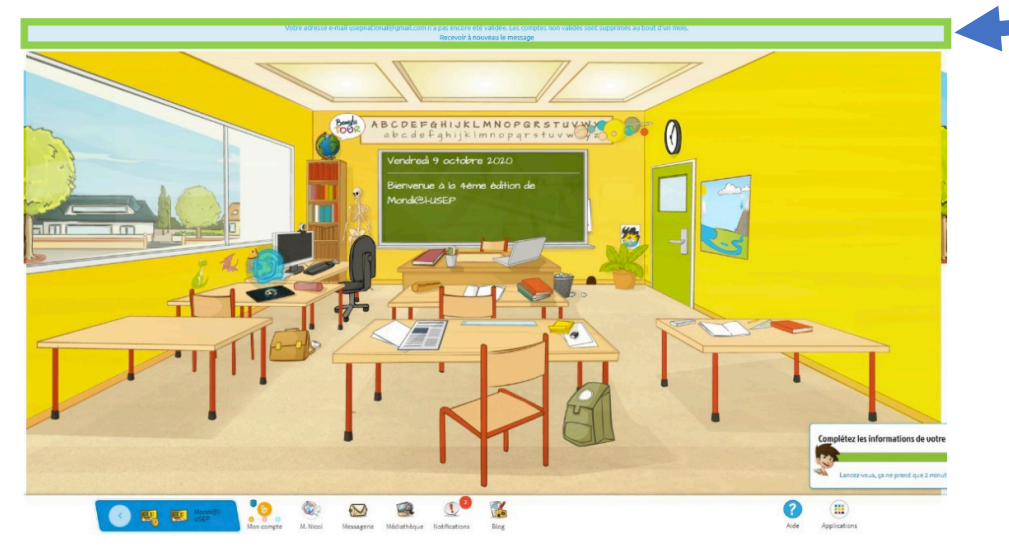

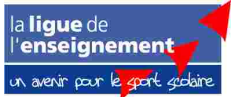

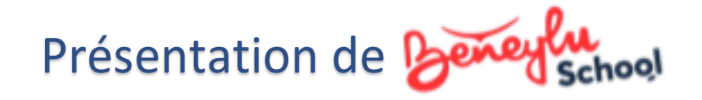

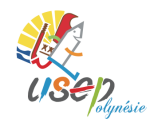

#### Remarque :

Il est possible d'inscrire vos élèves en tant qu'« **utilisateur** » afin de leur donner l'accès à l'espace classe sous votre contrôle. Mais pour notre *E-rencontre sportive Pua'atoro punu*, il n'est pas nécessaire de créer un *compte « Élève », ni un compte « Parent »*. Pour vous connecter à votre compte, cliquez sur : <u>https://beneylu.com/ent/os/fr/login</u>

### 3- S'inscrire dans son groupe (ou rejoindre un partenariat).

#### **Définition :**

Ce partenariat est créé pour *la E-rencontre Pua'atoro punu*. C'est un espace commun à chaque classe d'un même groupe. Il permettra à chaque classe de publier leurs défis. L'objectif est de favoriser les échanges, de partager et de faire vivre aux enfants et aux enseignants une rencontre associative connectée.

#### Comment s'inscrire dans son groupe ?

Pour vous rendre dans votre espace partenarial, voici les démarches à suivre :

- Depuis votre espace classe, accéder en cliquant sur « mode gestion » (en bas à gauche).

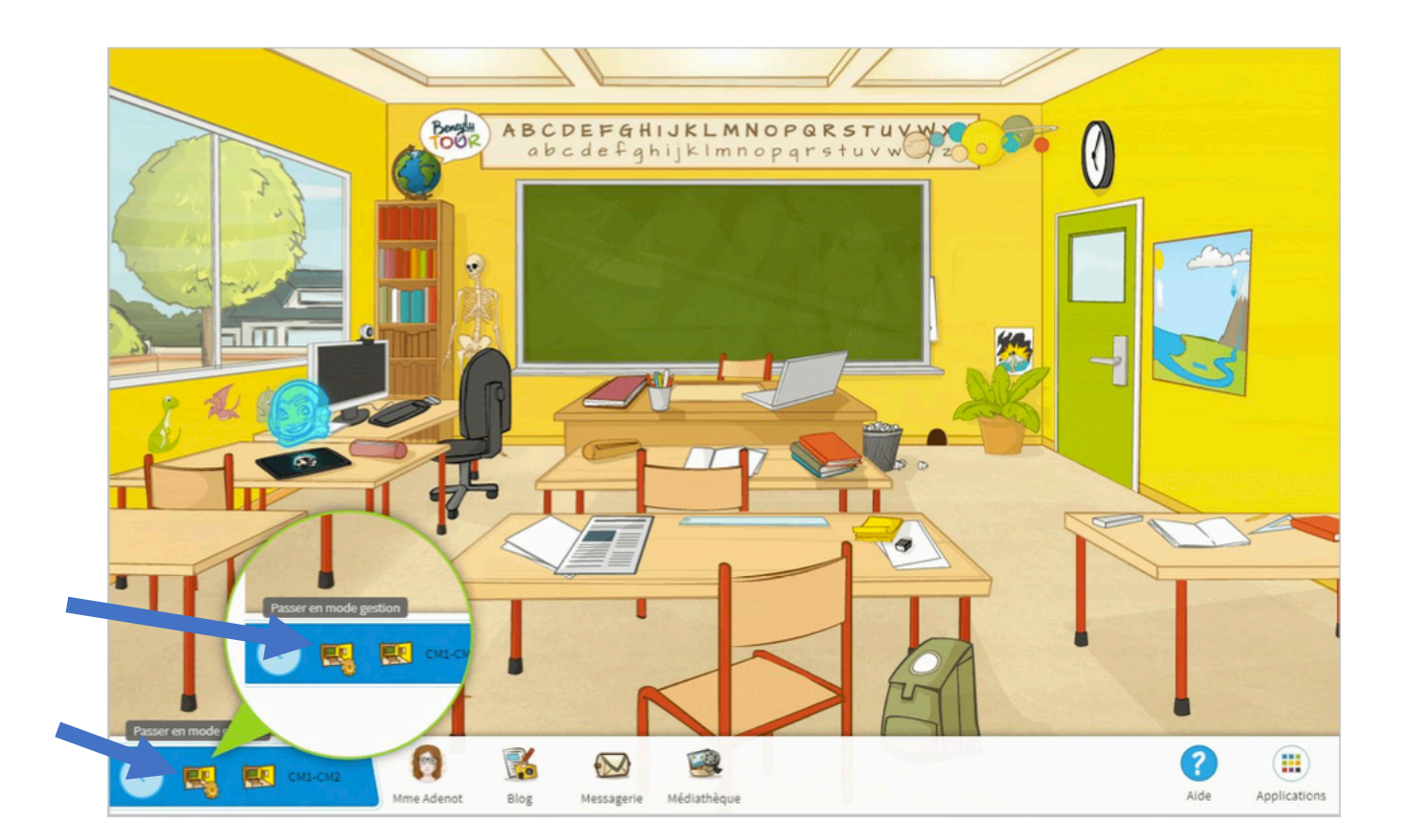

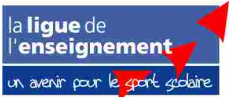

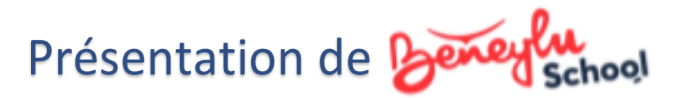

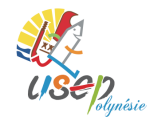

- Vous arrivez sur le Tableau de bord, puis cliquez sur « Ma classe ».

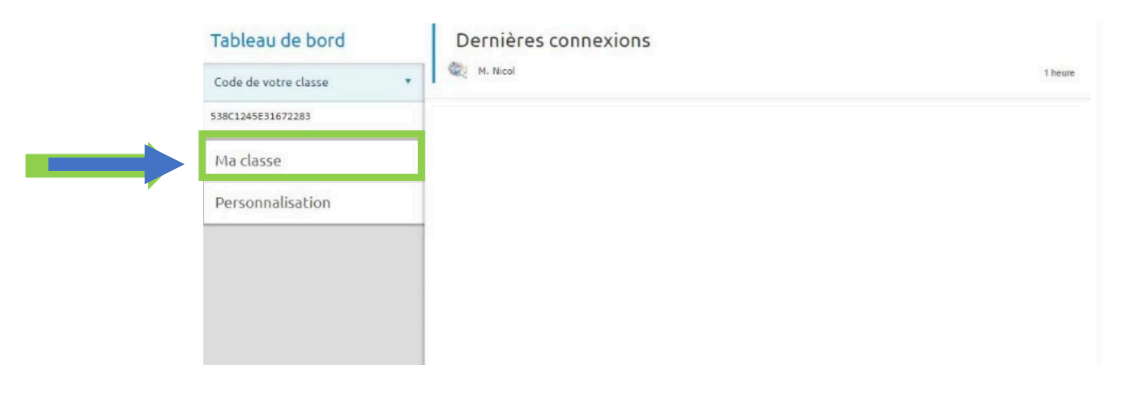

- Cliquer sur « *Mes partenariats »*, sur « *Ajout d'un partenariat »*, puis sur « *Rejoindre un partenariat »*.

| Tableau de bord    | Vous avez quitté le partenariat avec succès.                 |
|--------------------|--------------------------------------------------------------|
| Ma classe          | Partenariat                                                  |
| Utilisateurs       |                                                              |
| Groupes de travail |                                                              |
| Mes partenariats   | Votre classe ne fait actuellement partie d'aucun partenariat |
| Personnalisation   | + Ajout d'un partenariat                                     |
|                    |                                                              |

<u>A partir du 18/01/2021</u>, vous recevrez une invitation à rejoindre l'espace dédié à votre groupe. Vous saurez le nom de votre groupe.

Vous avez ci-dessous le nom du groupe avec le code d'accès à l'espace partagé.

| Nom du groupe « d'aliments »                  | Code d'accès au blog      |
|-----------------------------------------------|---------------------------|
| Pua'atoro punu – groupe « Produits sucrés »   | Code d'accès : 7A7029E543 |
| Pua'atoro punu – <b>groupe « Viandes »</b>    | Code d'accès : CD718F4545 |
| Pua'atoro punu – groupe « Féculents »         | Code d'accès : 7254B8F41C |
| Pua'atoro punu – groupe « Matières grasses »  | Code d'accès : 69DEE2451B |
| Pua'atoro punu – groupe « Fruits et Légumes » | Code d'accès : 51AE23176E |
| Pua'atoro punu – groupe « Boissons »          | Code d'accès : 043A82598D |
| Pua'atoro punu – groupe « Produits laitiers » | Code d'accès : 312D0A91C5 |

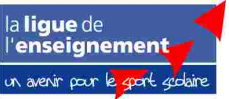

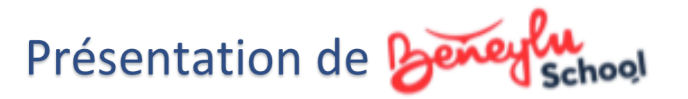

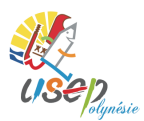

 En fonction du nom de votre groupe, *taper le code d'accès* correspondant puis cliquer sur « Vérifier », une boîte de dialogue apparaît vous confirmant l'adhésion à Pua'atoro punu – Groupe « d'aliments ».

Remarques : Ne vous adhérez pas à un autre groupe. Nous veillerons et ajusterons si nécessaire.

- Cliquer dessus pour confirmer.

| Rejoindre un partenariat ×                                                                 |   |
|--------------------------------------------------------------------------------------------|---|
| On vous a transmis un code de partenariat ?<br>Vérifiez le ici.                            |   |
| Code : 7A7029E543                                                                          |   |
| Le code 7A7029E543 est associé au partenariat Pua'atoro punu -<br>Groupe "Produits sucrés" | - |
|                                                                                            |   |

Vous avez désormais accès au blog Pua'atoro punu. Pour vous y rendre, cliquer sur l'onglet
 *« Applications »* en bas à droite.

|      | Tableau de bord    | v      | 'ous avez   | rejoint le par | tenariat avec sı | iccès.       |          |   | 100              |              |  |
|------|--------------------|--------|-------------|----------------|------------------|--------------|----------|---|------------------|--------------|--|
|      | Ma classe          | Pa     | arten       | nariat         |                  |              |          |   |                  |              |  |
|      | Utilisateurs       | Р      | ua'ato      | - unu          | Groupe "P        | roduits suci | és"      |   | Vois la fich     |              |  |
|      | Groupes de travail | 3      | autres 4    | membres        | droupe i         |              | 0        |   | Voli ta rici     |              |  |
| 5.00 | Mes partenariats   |        |             |                |                  |              |          |   |                  | and          |  |
|      | Personnalisation   |        |             |                |                  |              |          |   |                  |              |  |
|      |                    |        |             |                |                  |              |          |   |                  |              |  |
| P    |                    |        |             |                |                  |              |          |   |                  |              |  |
| •    | <b>ЕД</b> См2 с К  | Mon co | — o<br>mpte | M. Changne     | Messagerie       | Médiathèque  | Annuaire | > | <b>?</b><br>Aide | Applications |  |

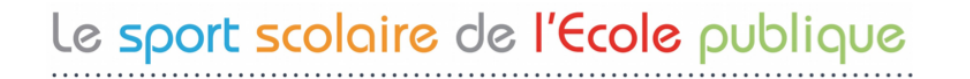

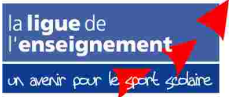

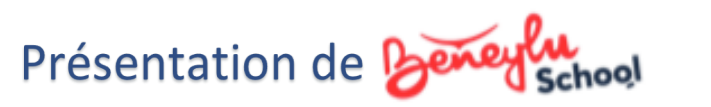

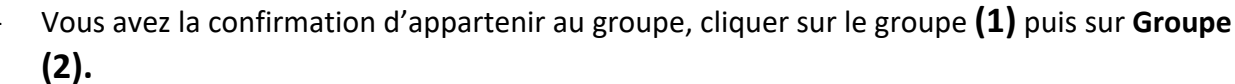

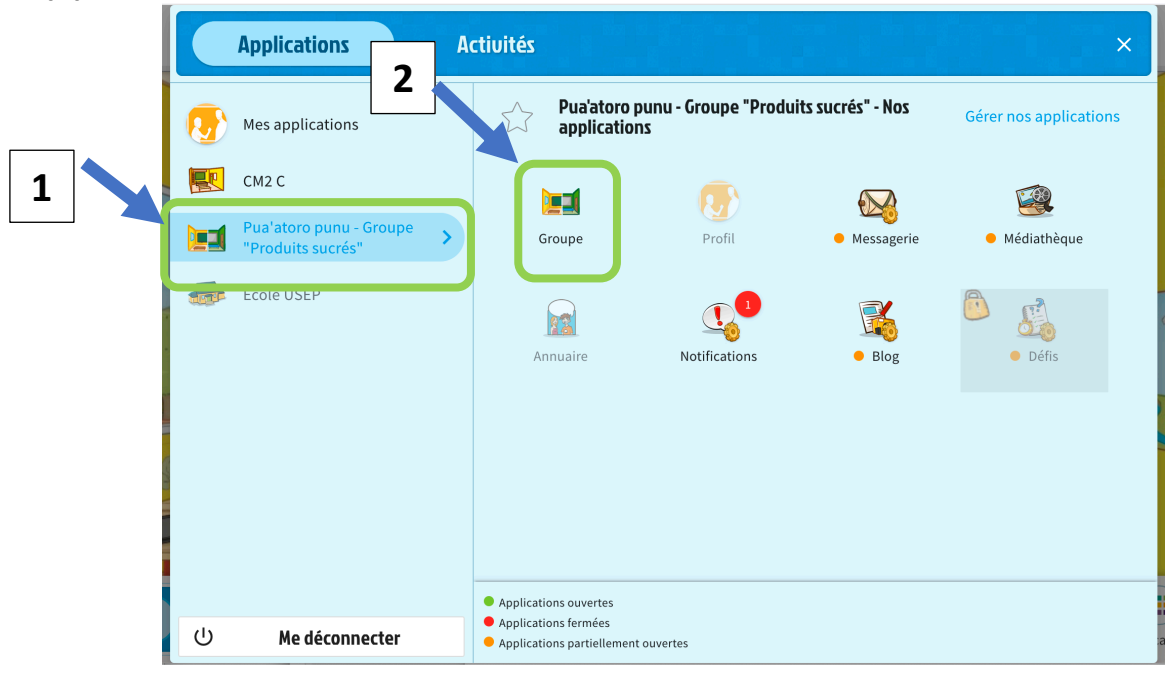

#### Un petit message de bienvenue vous attend.

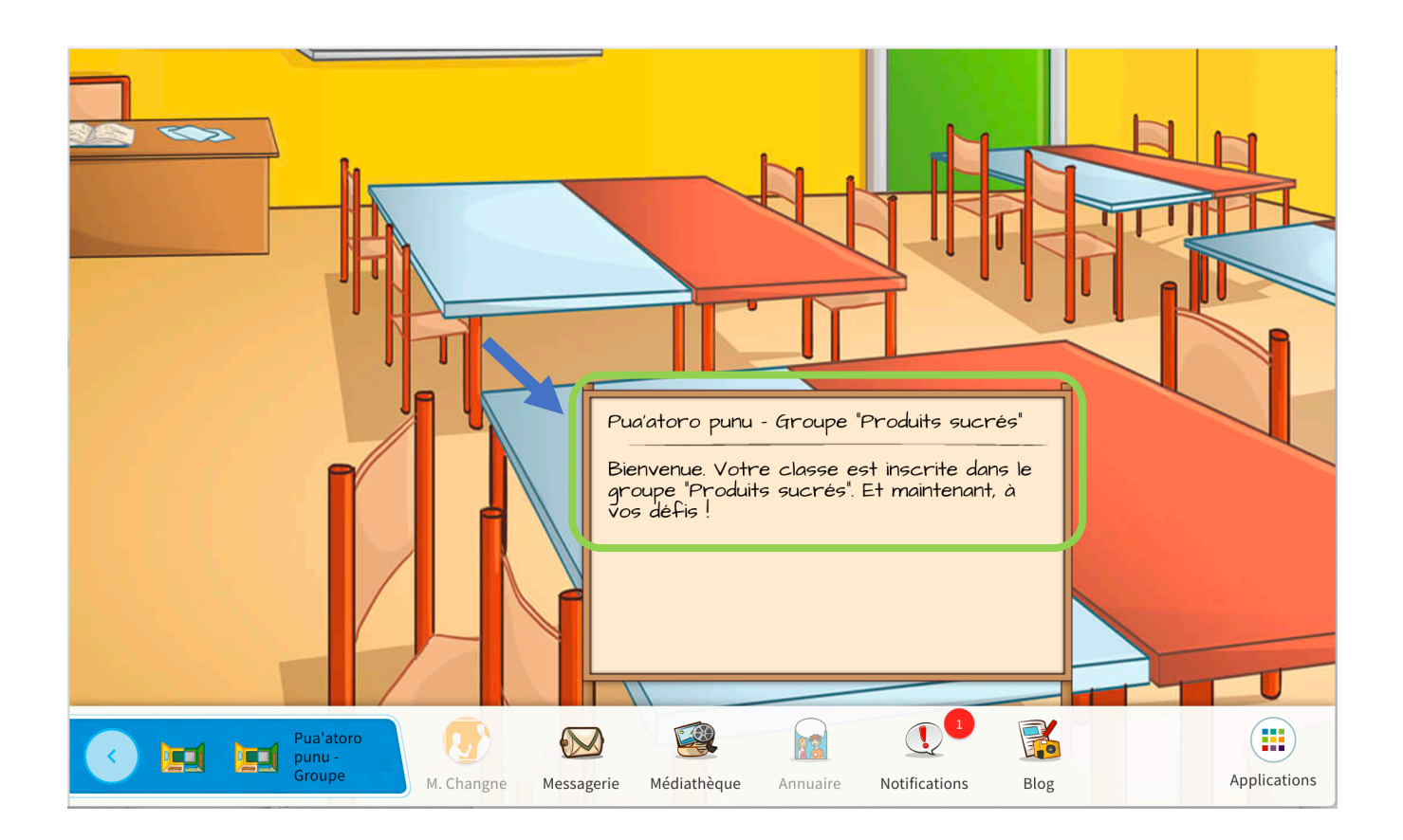

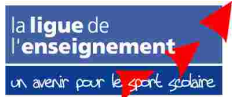

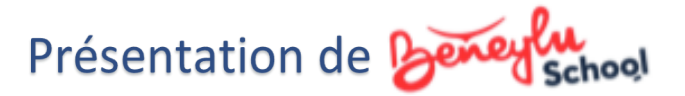

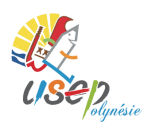

 Cliquer sur « *Blog* » et vous êtes sur le blog avec le message de bienvenue, plus détaillé, cidessous.

<u>Autre possibilité :</u> Cliquer sur « *Applications* », puis sur votre « le nom de votre groupe » et sur « *BLOG* ».

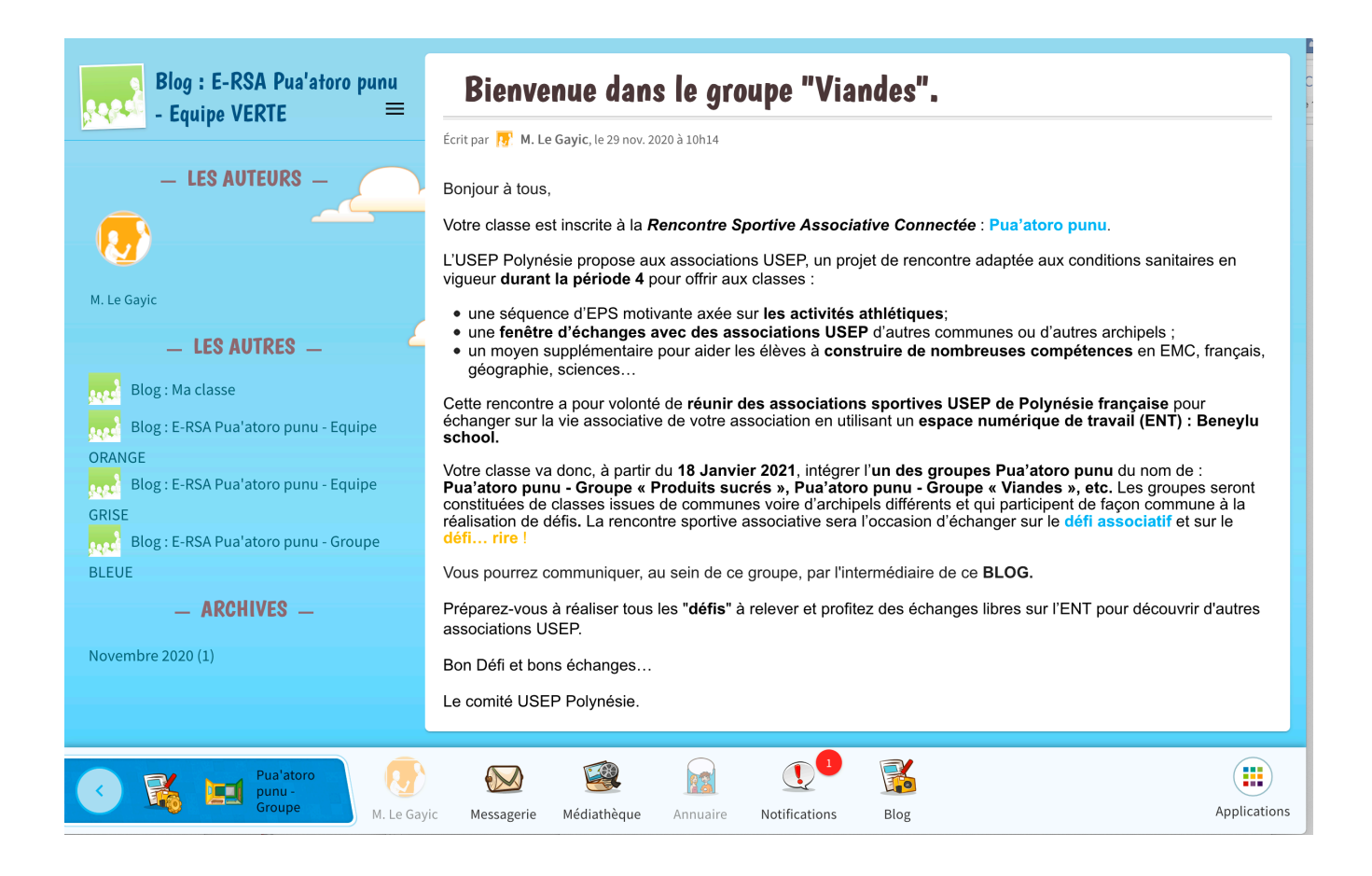

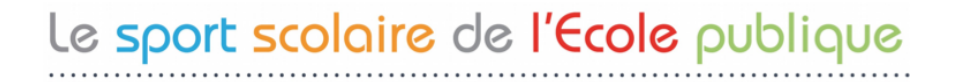

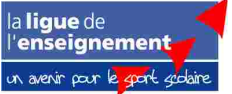

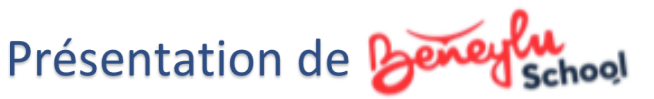

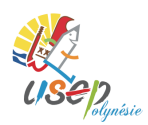

## 4- Écrire sur le blog du groupe.

Écrire sur le blog correspond à écrire un article.

Pour écrire et publier votre 1<sup>er</sup> article, voici les démarches à suivre :

- Cliquer sur l'onglet « Passer en mode gestion » (1) puis sur « Écrire un article » (2)

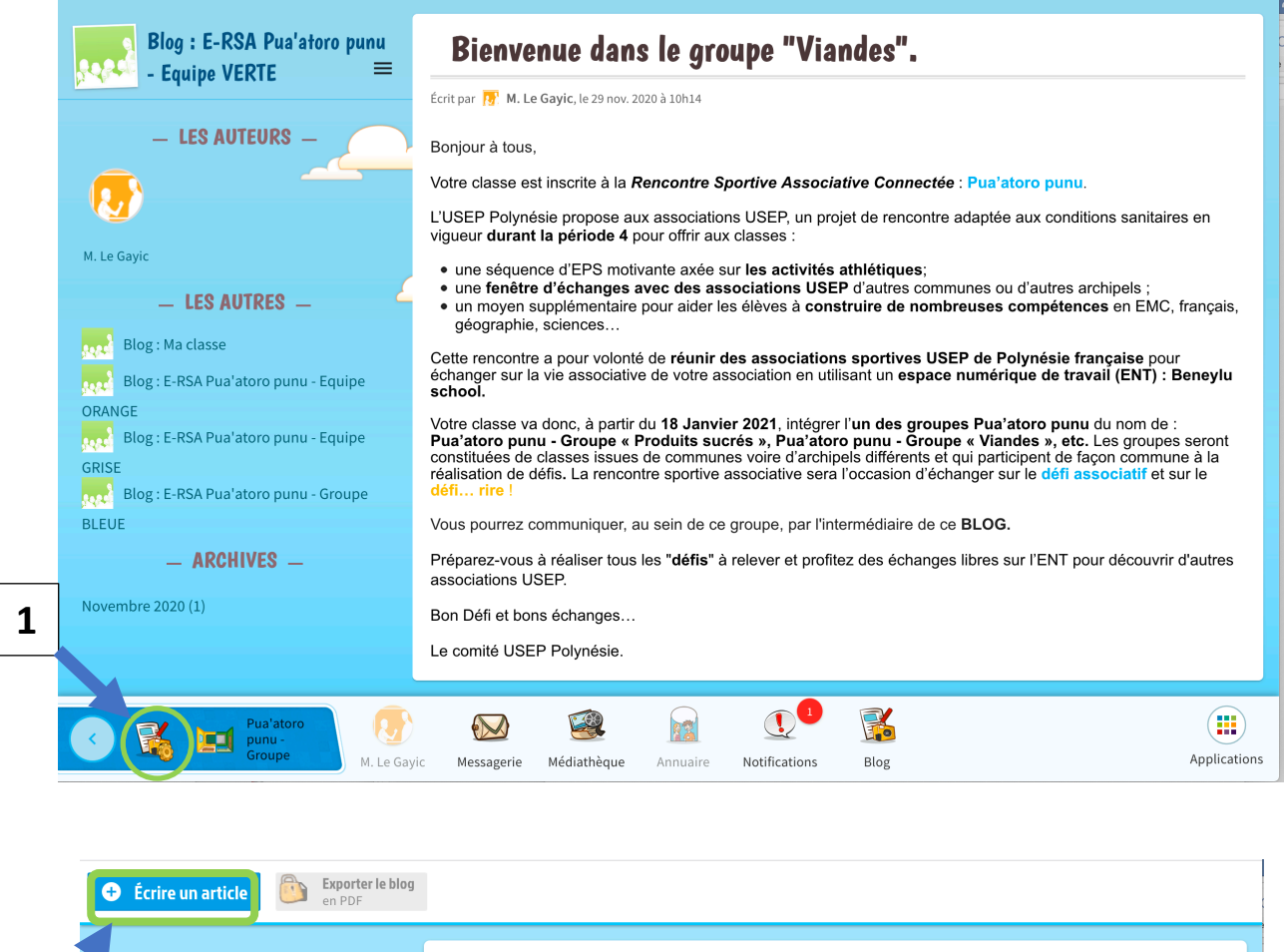

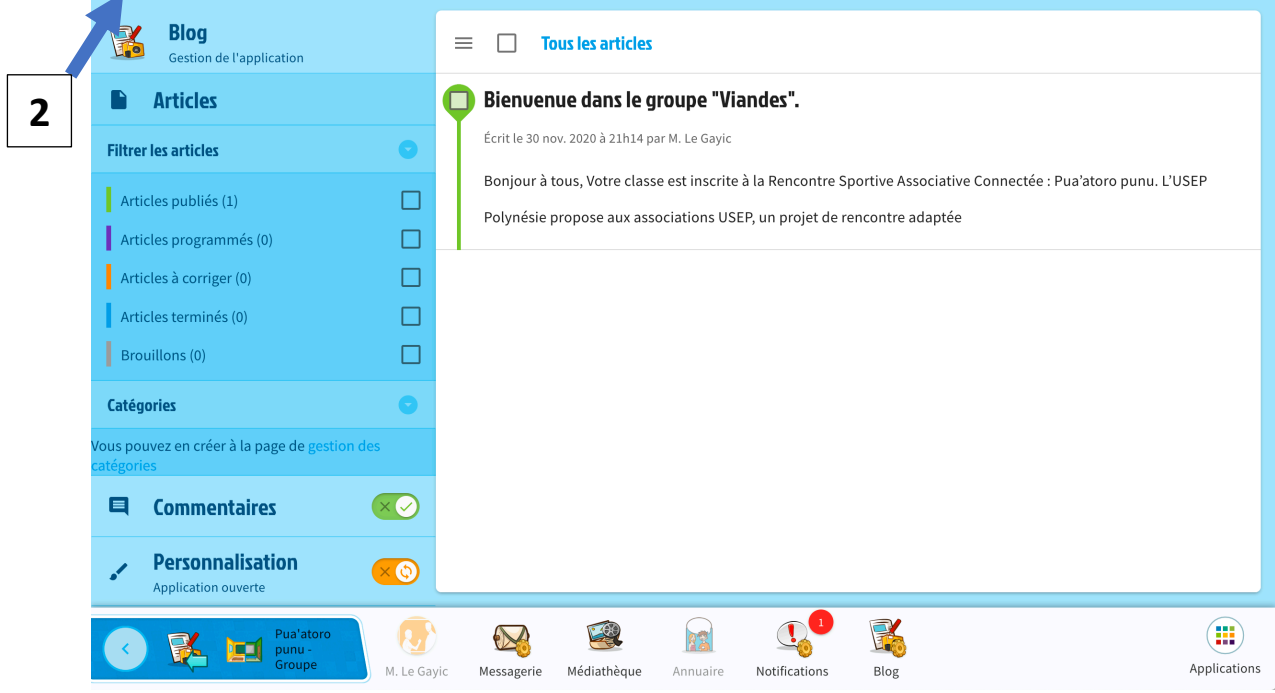

- Cocher « Article publié » (1), compléter la date et l'heure (2).

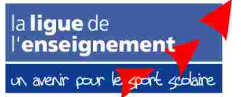

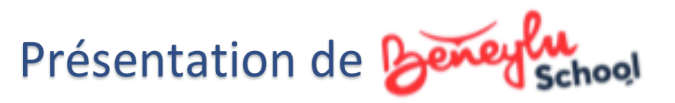

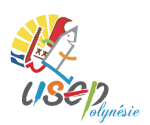

- Vérifier le Blog de publication : E-RSA Pua'atoro punu Groupe « d'aliements »
- Compléter le titre (4) (ex : Défi associatif Présentation de notre association USEP) et le corps du texte. Il est possible de « Joindre des documents » (5). (taille : 5Go)
- Cliquer sur « Enregistrer l'article » (5) pour valider votre publication.

|   | <ul> <li>Retourner<br/>aux articles</li> <li>Annuler<br/>la création</li> </ul> | B Eni     | egistrer<br>s les brouillons                         | 6 Cnregistrer l'article            |
|---|---------------------------------------------------------------------------------|-----------|------------------------------------------------------|------------------------------------|
|   | Blog<br>Gestion de l'application                                                |           | ≡ Écrire un article                                  |                                    |
|   | Statut de l'article                                                             | O         |                                                      |                                    |
| 1 | Brouillon                                                                       | 0         | Titre de l'article                                   |                                    |
|   | Article publié                                                                  | ۲         | nsérer ▼ Outils ▼                                    |                                    |
|   | Article terminé                                                                 | 0         | ☆ ← → 壹 ☺ B I ⊻ ↔ Arial → 12pt                       | ▼ 🥵 Médiathèque 🗄 マ 🗷 🗵            |
|   | Article à corriger                                                              | 0         |                                                      |                                    |
|   | Article programmé                                                               | 0         |                                                      |                                    |
|   | Publication                                                                     | 0         |                                                      |                                    |
| 2 | Date Heure                                                                      |           |                                                      |                                    |
|   | Catégories                                                                      | O         |                                                      |                                    |
|   | Nouvel élément                                                                  | Algutor   | p                                                    | Mots : U                           |
|   | Nouver element                                                                  | Ajoutei   | Aucun document joint                                 | <b>Gamma</b> Joindre des documents |
|   | Commentaires                                                                    | 0         | 3                                                    |                                    |
|   | Autoriser les commentaires                                                      |           |                                                      |                                    |
|   | Blog de publication                                                             | 0         |                                                      |                                    |
| 2 | <u>в</u> и2 с                                                                   |           |                                                      |                                    |
| 5 | E-RSA Pua'atoro punu - Groupe BLEU                                              | E 🔽       |                                                      |                                    |
|   | C K E-RSA Pua'atoro punu -                                                      | M. Changr | e Messagerie Médiathèque Annuaire Notifications Blog | Applications                       |

### 5- Remarques et Astuces.

- Beneylu est un Espace Numérique de travail (ENT). Il est possible d'inscrire vos élèves en tant qu'« utilisateur » afin de leur donner individuellement l'accès à l'espace classe sous votre contrôle.
- Pour notre *E-rencontre sportive Pua'atoro punu*, il n'est pas nécessaire de créer un compte
   « Élève », ni un compte « Parent ». Vous pourrez le réaliser pour d'autres projets de classe.
- Pour accéder plus facilement à l'espace **Blog** de votre groupe Pua'atoro punu :
  - O Cliquer sur « Applications »,
  - Sélectionner sur la gauche « E-RSA Pua'atoro punu Groupe (couleur) », puis cliquer sur « Blog »,
  - O Cliquer *sur « Passer en mode gestion »* (en bas à gauche) pour écrire votre article.

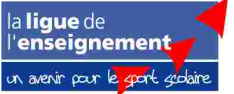